## HOW TO REGISTER YOUR JOB ON REVENUE:

Step 1. If you do not have yet a my account revenue you will have to register for one on this link https://www.ros.ie/myaccount-web/register.html?execution=e3s1

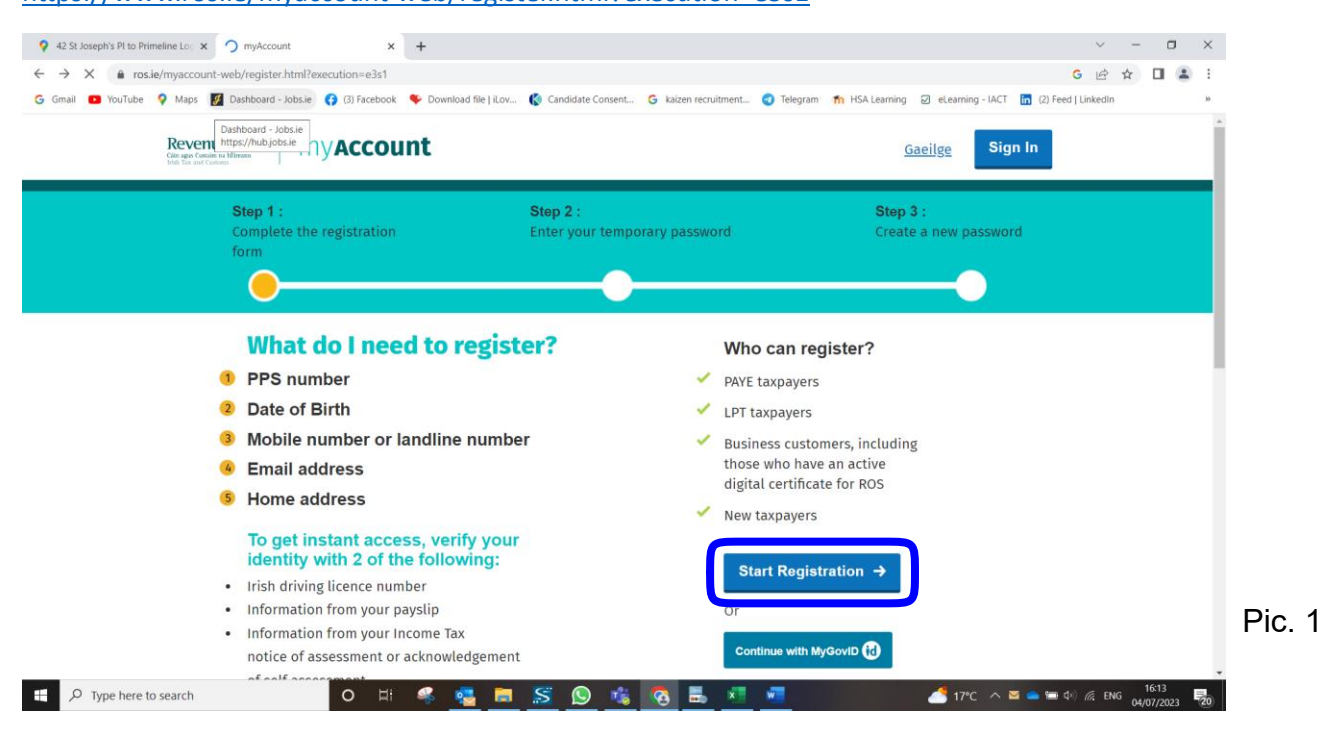

You will receve a temporary password via an post at your residence address (home) in around 5 days from the registration.

Step 2. Once you receve your temporary password, you will have to change it to a password of your choice. Then log into your account revenue and register the job with our company Kaizen Workforce Solution Ltd following the next steps.

• Go to PAYE Services and click on Update job or Pension details pic. nr2.

Pic. 3

Click on Add Job pic. nr3.

Add job →

Add pension  $\rightarrow$ 

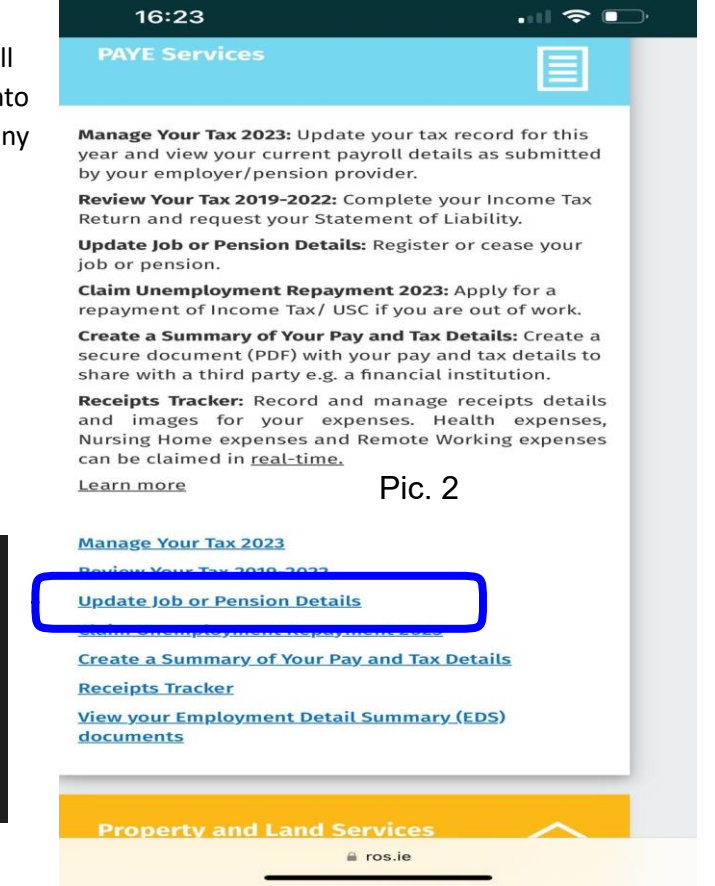

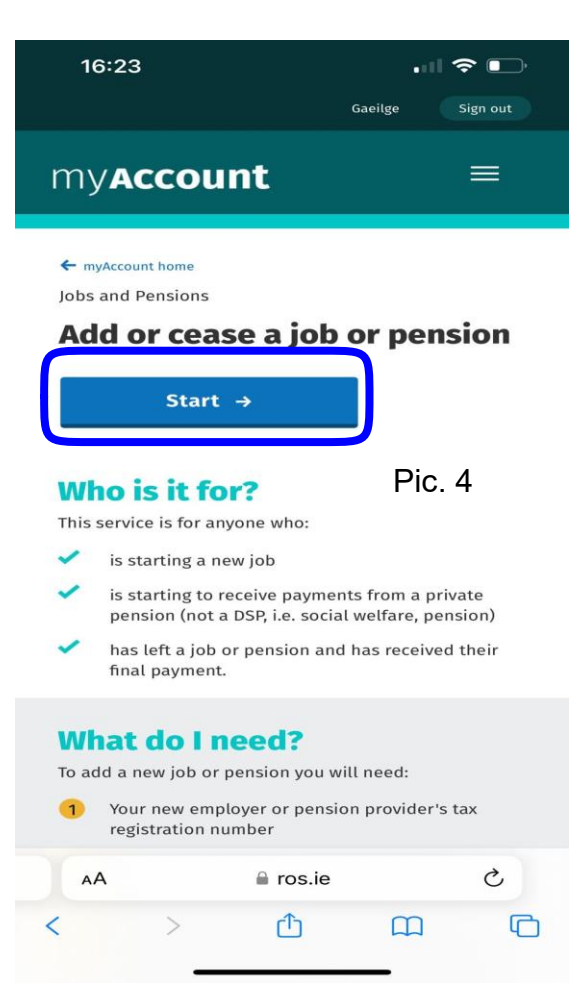

• Click on start and start the registration process pic. nr 4. It will ask you to provide the company tax registration number this is 9770322A Kaizen Workforce Solutions LTD. You are paid on a weekly basis.

Here is a link from the Revenue official website where it explains what to do if you are starting your first job in Ireland. <u>https://www.revenue.ie/en/jobs-and-pensions/starting-your-first-job/index.aspx</u>

Step 3. After Registering your job you have to send an enquiry to revenue and ask them to sed your Tax credits to your employer Kaizen.

This is how you can do it:

Go on home page of your account revenue.

Click on the menu button you can see it in pic. nr5 circled with yellow. Then click on My Enquiries button circled with red.

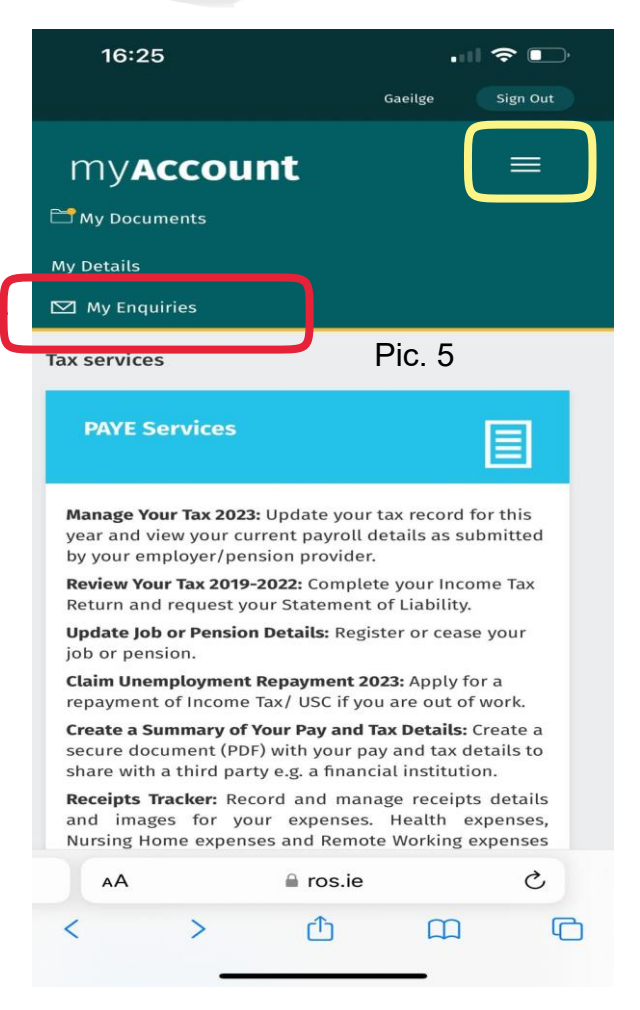

It will open. If you did before an enquiry you will be able to see them here. Go on the bottom of this page and click on Add New Enquiry pic nr 6.

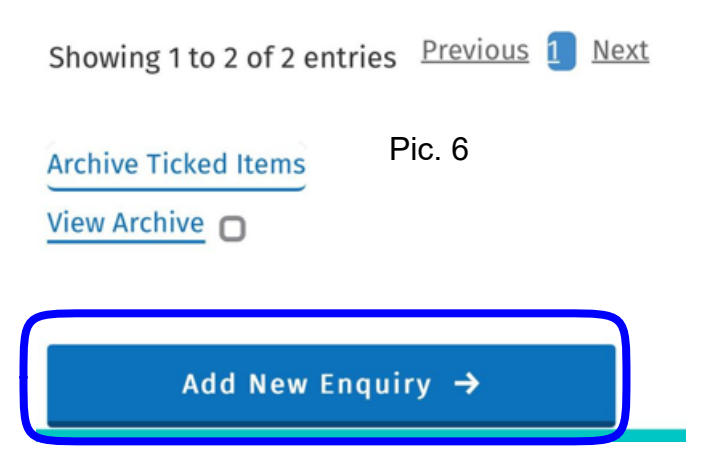

After you click on add new Enquiry you will see the pic. nr7. You can let blank the fields that are (optional).

In the special box Enquiry details pic nr8 you will be able to write down your request to send the tax credits to your employer Kaizen. See example in the box below.

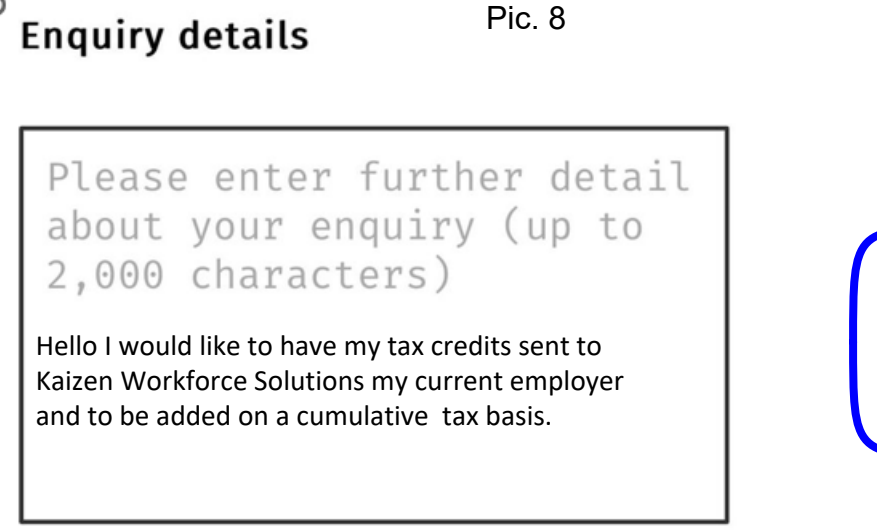

| 16:26                                                                                    | 🗢 🕞      |
|------------------------------------------------------------------------------------------|----------|
| Tax reference number                                                                     |          |
| 948754904                                                                                |          |
| Tax reference type                                                                       |          |
| CUST                                                                                     | Pic 7    |
| My reference (optional) 🕕                                                                | 1 10. 7  |
| You should not include a Tax Reference                                                   |          |
| Number or other personal data as part of                                                 |          |
| this reference (see Information tooltip).                                                |          |
|                                                                                          |          |
|                                                                                          | _        |
| For attention of (optional)                                                              |          |
|                                                                                          | -        |
|                                                                                          |          |
| Enquiry details                                                                          |          |
| Please enter further deta<br>about your enquiry (up to<br>2,000 characters)              | il       |
|                                                                                          |          |
|                                                                                          |          |
|                                                                                          |          |
|                                                                                          |          |
| Address will only be used to notify you when<br>there has been activity on your enquiry. | your     |
| Empil address *                                                                          |          |
|                                                                                          |          |
|                                                                                          | <b>–</b> |
| ⊜ ros.ie                                                                                 |          |
|                                                                                          |          |

Go at the button of the enquiry form and submit the enquiry pic. nr9.

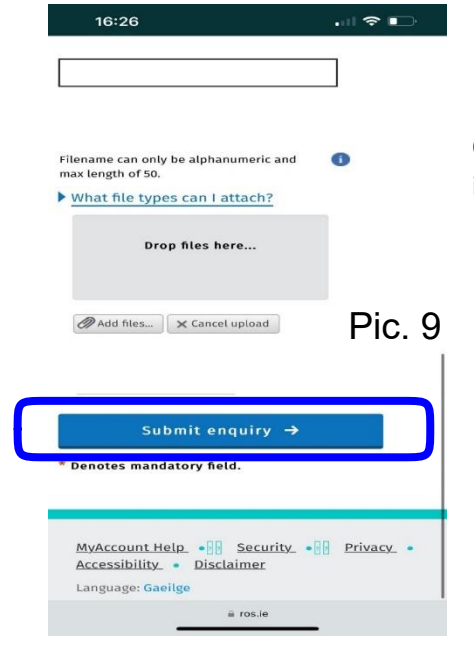

Once the revenue officer will see the enquiry and it will change the status from in progress to completed you will have your taxes back to normal.